智龙开源主板

建议将本教程通读一遍理解之后再进行操作

智龙V3作为samba服务器的方法

#### 1.PMON中执行

- mtd\_erase /dev/mtd0
- mtd\_erase /dev/mtd1
- devcp tftp:192.168.1.167/vmlinuz /dev/mtd0 devcp tftp:192.168.1.167/rootfs.jffs2 /dev/mtd1
- set al /dev/mtd0
- set append "root=/dev/mtdblock1 console=ttyS2,115200 noinitrd init=/linuxrc rw rootfstype=jffs2"
- reboot

注:请将上述步骤中的ip修改为你搭建的tftp服务器的ip□以下出现ip的地方请根据上下文自行判断。

#### 2. 进系统之后执行

- 输入root并回车
- ifconfig eth0 192.168.1.124

注:此处填入智龙的ip地址,下一步中使用的smb.conf配置文件中也有一处需要修改为此ip地址,见下 图。

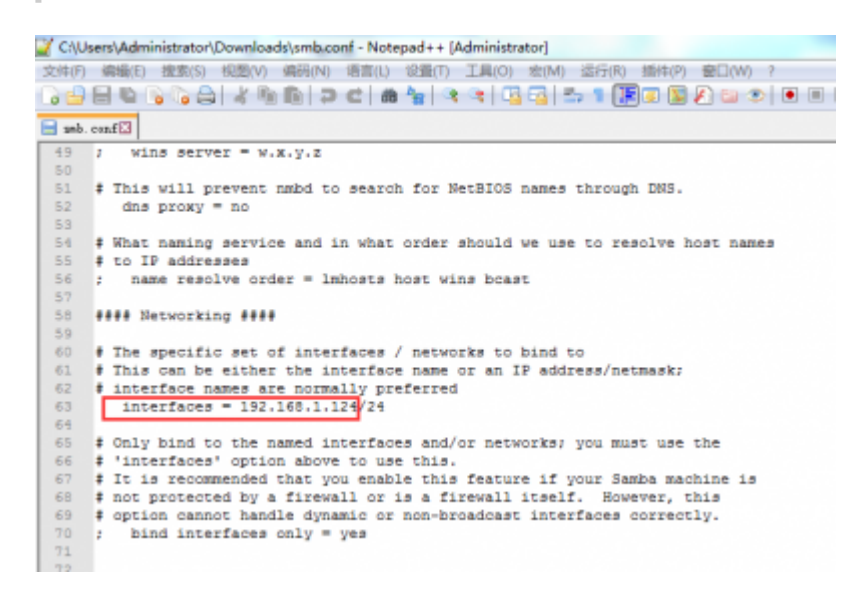

- tftp -r smb.conf -g 192.168.1.167 □需提前在电脑端打开tftp32□下载后文提供的压缩包,将里面的smb.conf拷入tftp32的目录)
- mv smb.conf /etc/samba/
- smbpasswd -a root
- 屏幕会提示New SMB password: □此处需要设个密码)
- 屏幕会提示Retype new SMB password: []再次输入密码 )

- 屏幕会提示Added user root.
- mkdir /home/share
- chmod 777 /home/share
- cp /etc/samba/smb.conf /home/share
- smbd
- nmbd
- reboot

注[]/home/share即共享文件夹路径。

## 3.Windows系统下操作

• 在开始菜单上右键->运行

| 🖅 运行   | ×                                                     |
|--------|-------------------------------------------------------|
| ٨      | Windows 将根据你所输入的名称,为你打开相应的程序、<br>文件夹、文档或 Internet 资源。 |
| 打开(0): | √\\192.168.1.124                                      |
|        | 确定 取消 浏览(B)                                           |

- 提示输入用户名和密码,用户名root□密码:输入上面建立root用户时的密码
- 点开下图中的homes文件夹就可以看见smb.conf文件[]root文件夹打开也是一样的内容

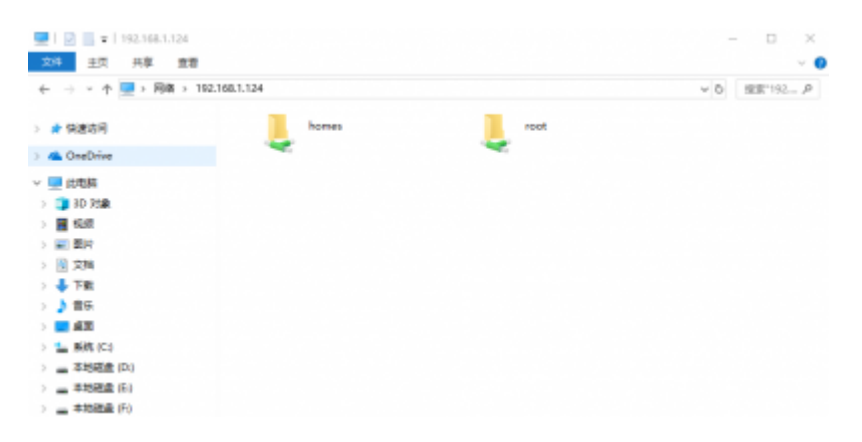

# 至此建立samba的工作完毕

由于智龙存储空间有限,挂载U盘,并将u盘所在目录作为共享文件夹,可以极大的扩充存储容量。

• 只需将smb.conf文件,即下图中红框处修改为 path = /mnt□保存退出。(如下图)

| 📓 C:\smb.conf - Notepad++                                                          |
|------------------------------------------------------------------------------------|
| 文件(F) 编辑(E) 搜索(S) 视型(V) 编码(N) 调言(L) 设置(T) 工具(O) 宏(M) 运行(R) 插件(P) 窗口(W) ?           |
|                                                                                    |
|                                                                                    |
| a sec. coard                                                                       |
| 265 # with access to the samba server.                                             |
| 266 # The following parameter makes sure that only "username" can connect          |
| 267 # to \\server\username                                                         |
| 268 # This might need tweaking when using external authentication schemes          |
| 269 valid users = %S                                                               |
| 270                                                                                |
| 271 # Un-comment the following and create the netlogon directory for Domain Logons |
| 272 \$ (you need to configure Samba to act as a domain controller too.)            |
| 273 /[netlogon]                                                                    |
| 274 # comment = Network Logon Service                                              |
| 275 path = /home/share                                                             |
| 276 ; guest ok = yes                                                               |
| 277 ; read only = no                                                               |
| 278                                                                                |
| 279 # Un-comment the following and create the profiles directory to store          |
| 280 # users profiles (see the "logon path" option above)                           |
| 201 \$ (you need to configure Samba to act as a domain controller too.)            |
| 282 § The path below should be writable by all users so that their                 |
| 283 # profile directory may be created the first time they log on                  |
| 284 :[profiles]                                                                    |
| 285 / comment = Users profiles                                                     |
| 286 ; path = /home/samba/profiles                                                  |
| 287 ; guest ok = no                                                                |
| 288 ; browseable = no                                                              |
| 289 ; create mask = 0600                                                           |
| 290 ; directory mask = 0700                                                        |
| 291                                                                                |
| 292 [printers]                                                                     |
|                                                                                    |

- reboot
- ifconfig eth0 192.168.1.124
- mount /dev/sda1 /mnt (此处根据实际情况,也有可能是sda□sdb等,插入U盘后,执行dmesg在最下方能看到)

注1:此时在电脑端开始菜单运行里打开智龙ip应该就能看见U盘里的文件了。

注2\_U盘格式话为FAT32格式,可读写。

注3□U盘格式话为NTFS格式,只读。

## 相关文件下载链接

- 链接:https://pan.baidu.com/s/1ivy0\_LIYXc9uK\_ZsbE3AKA
- 提取码[]egqm

From: https://wiki.chuang.ac.cn/ - 创学院百科

Permanent link: https://wiki.chuang.ac.cn/loongson:device:loongson\_1c

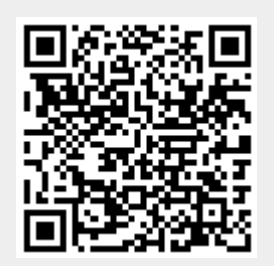

Last update: 2022/09/23 20:12